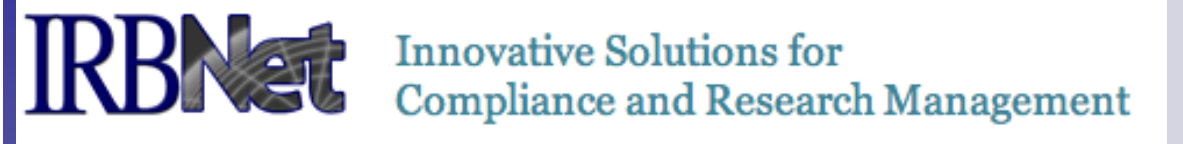

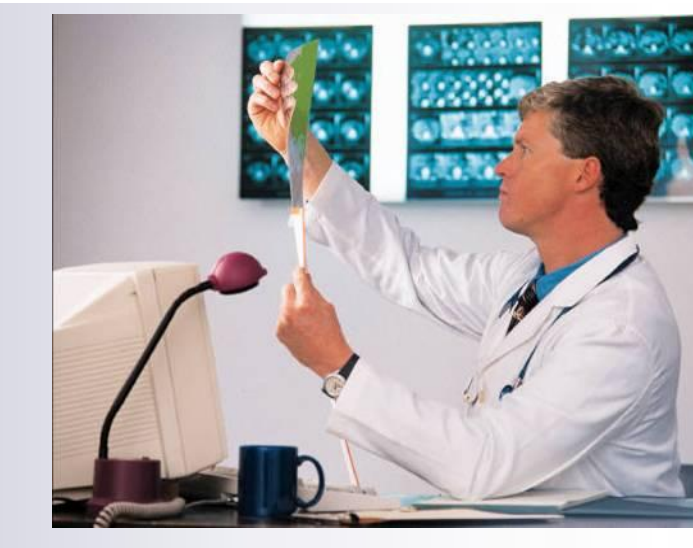

# **IRBNet Login & Registration Tips:**

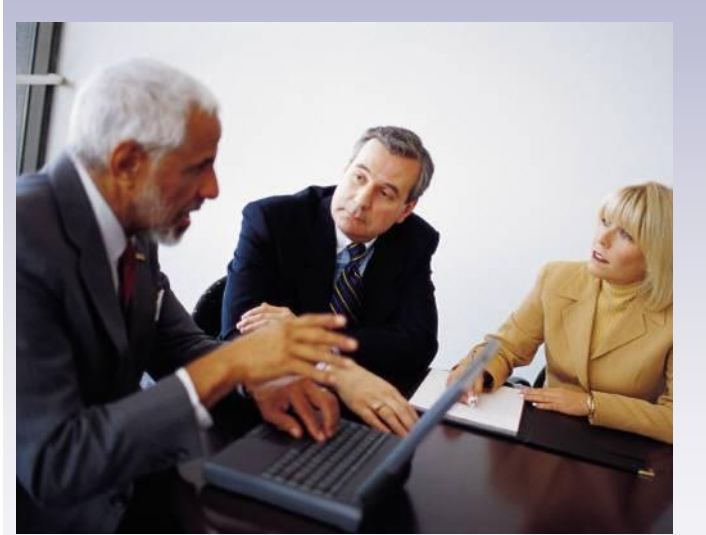

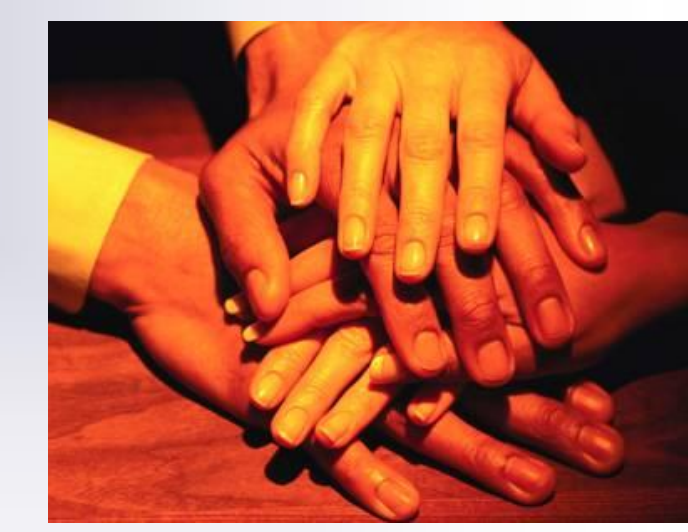

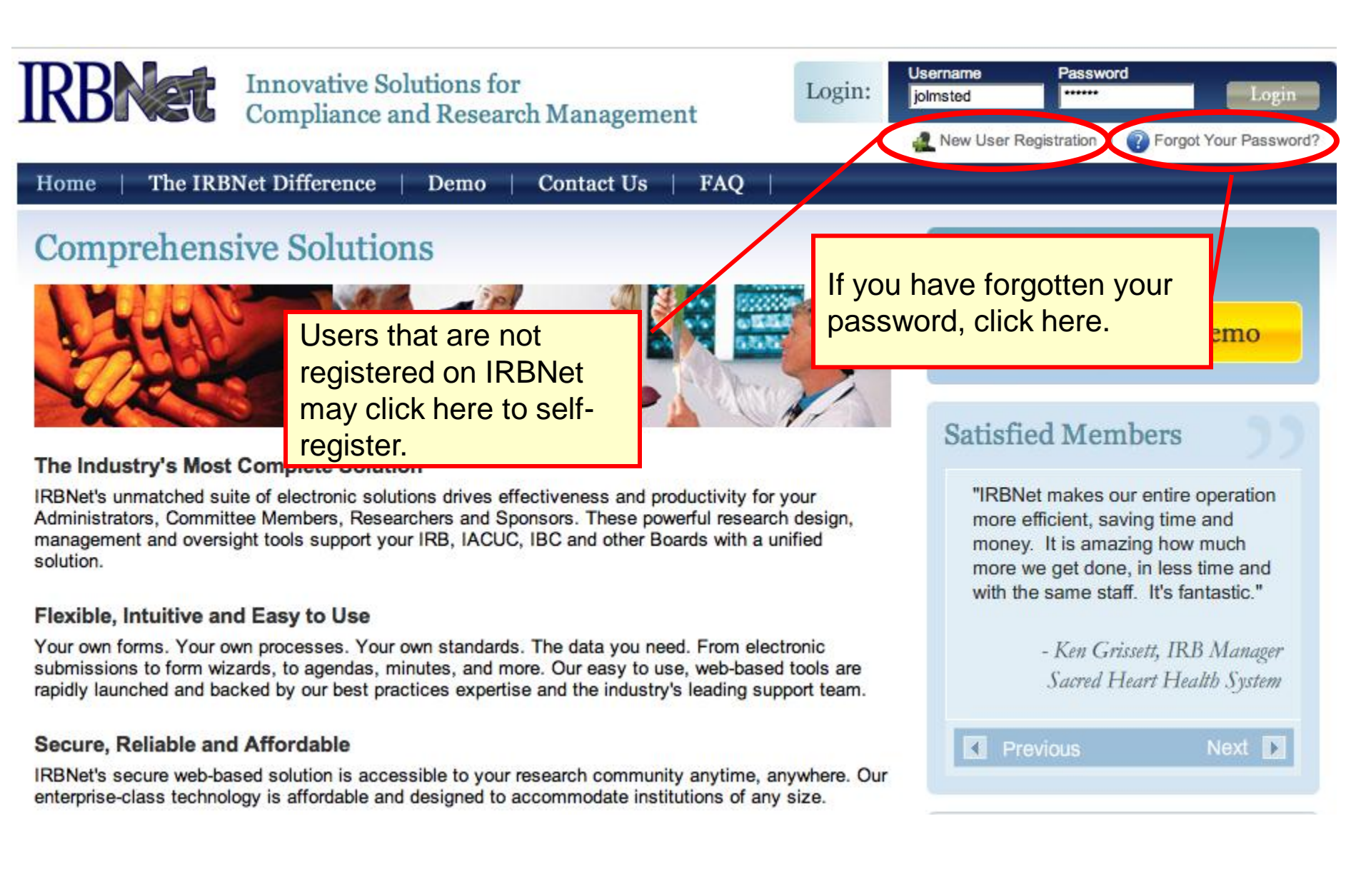

| 1. Complete this basic<br>user information to<br>register as a new<br>user. Always use<br>your proper name,<br>with standard<br>capitalization as this<br>information is used<br>throughout the<br>system. | Count Information         st be REGISTERED to access IRBNet. Registration is free.         o is to enter your basic account information and create your IRBNet User Name and Password.         First Name *         Last Name * |
|----------------------------------------------------------------------------------------------------|----------------------------------------------------------------------------------------------------|
|                                                                                                    | User Name *                                                                                                    |
| <ol> <li>Passwords must<br/>contain 8 (eight)<br/>characters.</li> </ol>                                                                                                    | Password * Confirm Password * Password Hint Continue Cancel                                                                                                    |
| * required                                                                                                    | fields                                                                                                    |

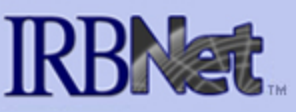

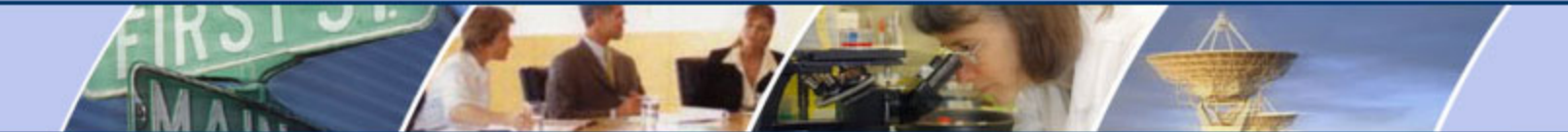

## IRBNet: Individual User Terms of Use

To register on IRBNet, you must read and agree to these Terms of Use, including any future amendments (collectively, the "Agreement").

### 1. Acceptance of Terms.

This Agreement governs your participation as an individual user of IRBNet. IRBNet is a service provided by Research Dataware, LLC and both the company and service name are used interchangeably in this Agreement. In addition, when using particular IRBNet owned or operated services, you shall be subject to any posted guidelines or rules applicable to such services which may be posted from time to time. All such guidelines or rules are hereby incorporated by reference into this Agreement. IRBNet may also offer other services that are governed by different Terms of Use.

If this Agreement or any future changes are unacceptable to you, your sole remedy is to terminate your use of the Service. If you do not accept and abide by this Agreement, you may not use the services offered by IRBNet. By accessing or using the Service, you confirm your acceptance of, and agree to be bound by, this Agreement and any future changes to this Agreement. You agree to use the Service only in accordance with this Agreement. Nothing in this Agreement shall be deemed to confer any third party rights or benefits.

#### 2. Modification of Terms.

Although we may attempt to notify you via your submitted e-mail address when major changes to the Agreement are made, you should visit this page periodically to review these terms. IRBNet may, in its sole discretion, modify or revise these terms and conditions and policies at any time without notice to you, and you agree to be bound by such modifications or revisions.

# ription of Service.

You must accept the User Terms to become a user

at is a wah been application (the "Convice"). You understand and agree that the Convice may

Reject

Accept

\*

# **Researcher Registration**

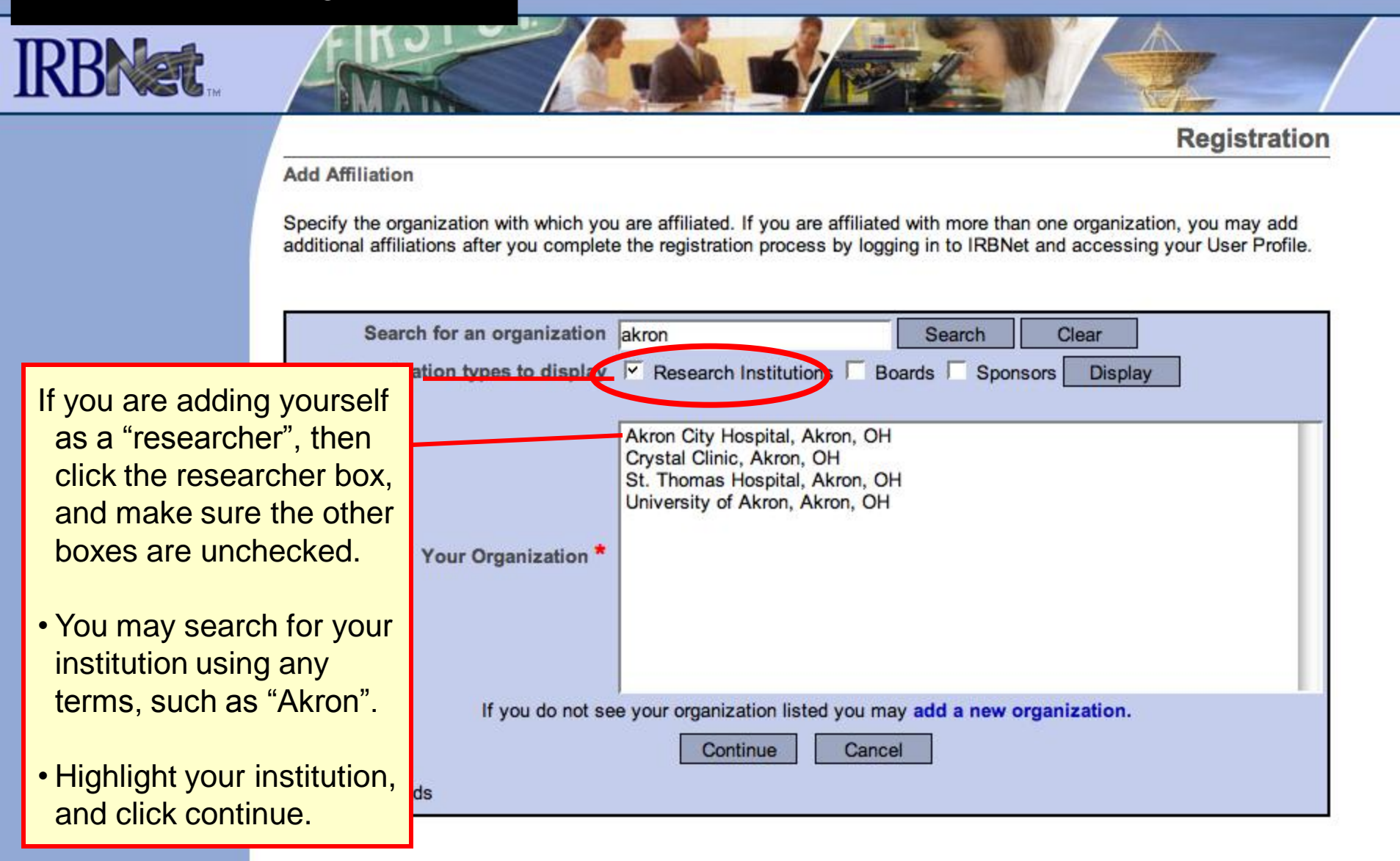

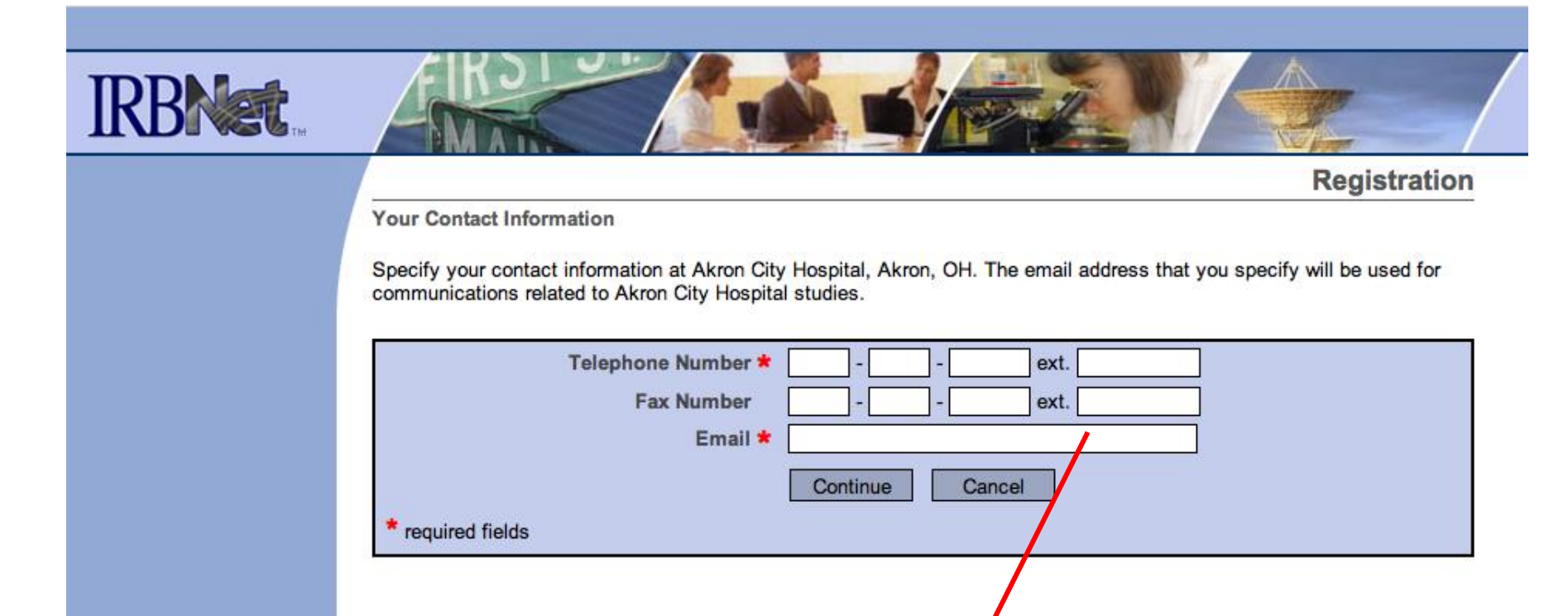

Use your Institution approved email to ensure that you receive your activation email and all automatic notifications form the system. Failure to use an appropriate email address may result in your account not being activated.

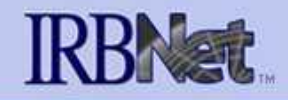

# Registration

Confirm Registration Information

Please review your information and click "Register" to complete the registration process. Afte may update your account information, and add or update affiliations at any time by logging in User Profile.

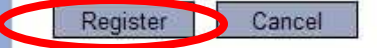

User Account Information and Password (Edit) User Name andystest First Name Lawrence Last Name Bird Click "Register" and continue. The automated account activation email will be sent to your email account.

#### Affiliations

| Researcher at Metropolitan University, Frederick, MD (Edit) | Take a moment to |
|-------------------------------------------------------------|------------------|
| Telephone Number (617) 555-1212                             | Take a moment to |
| Email ljbird@metropolitan.org                               | confirm that the |

Take a moment to confirm that the correct email is listed. It can be corrected clicking "Edit" and re-entering the address.

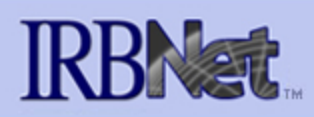

#### Welcome to IRBNet

Name masked

Study Manager Create New Study

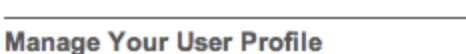

You may access this page at any time to:

- 1. Update your Account Information.
- 2. Change your Password.
- 3. Add, update or delete Affiliations.

You must maintain at least one organizational affiliation. If you add or update an affiliation email to your contact email address. You must click on the link in the activation email to o

| User Account Information and Password (Edit)        |                    |  |  |  |
|-----------------------------------------------------|--------------------|--|--|--|
| User Name                                           |                    |  |  |  |
| First Name                                          | Information masked |  |  |  |
| Last Name                                           |                    |  |  |  |
|                                                     |                    |  |  |  |
| Affiliations                                        |                    |  |  |  |
| Add an Additional Affiliation                       |                    |  |  |  |
| Researcher at Akron City Hospital, Akron, OH (Edit) |                    |  |  |  |
| Telephone Number                                    |                    |  |  |  |
| Email                                               | information masked |  |  |  |
|                                                     |                    |  |  |  |

If you are already a registered member of IRBNet, then you can manage your user profile and "Add an affiliation":

USER PROFILE

LOGOUT

**User Profile** 

examples: (1) you are affiliated with two institutions, or (2) you are both a researcher and a board member

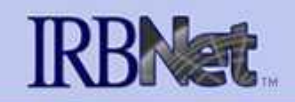

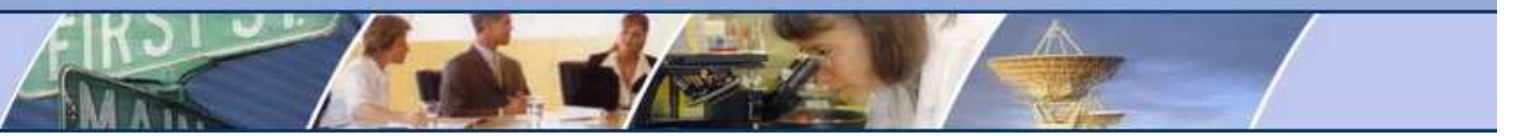

Registration

Registration is Complete

An activation email has been sent to your contact email address. You must click on the activation link within the email to activate your account.

Having trouble receiving your activation email from IRBNet? Try the following:

- 1. Check your spam box to make sure important IRBNet emails aren't getting accidentally filtered.
- 2. Make sure to whitelist all emails coming from irbnet org to assure you receive them properly.
- Generate a new activation email by logging in to IRBNet and clicking on your User Profile. Make a simple update (such as adding a fax number) and a new activation email will automatically be generated for you.
- Contact the IRBNet Coordinator at your local Research Office who can provide more helpful information and can assist you in registering your account.

Continue

Click "Continue" and you are done!

Where to Get Help...

Your IRB Office can offer you assistance and training on IRBNet as well as advice on how to comply with important policies and standards as you use IRBNet.

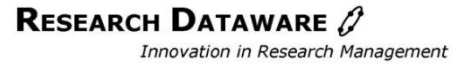